#### SUBMITTING A NEW APPLICATION FOR A NEW SINGLE FAMILY RESIDENTIAL

\_

- On the Home Screen, click the Apply button.
- Click All (85) to use application assistant

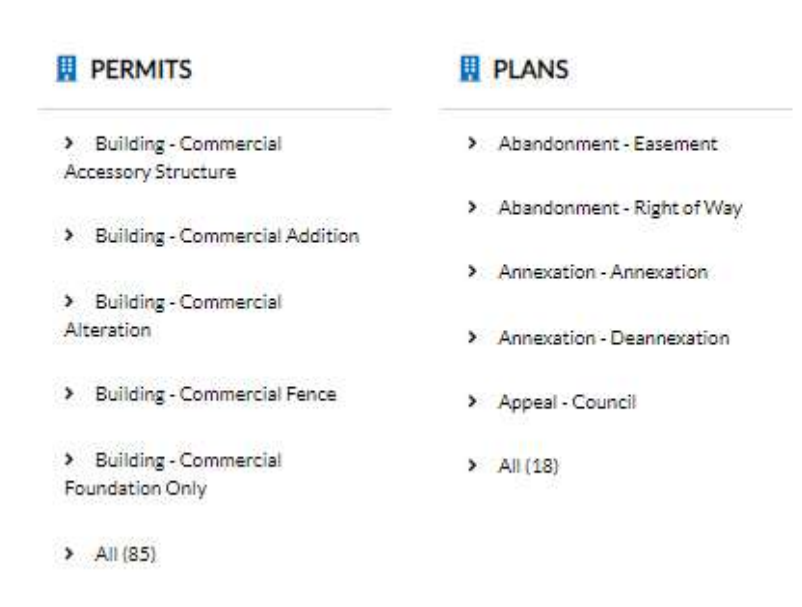

 In the search bar enter Residential New Single Family. Click the Apply button for the Building -Residential New Single Family application.

#### **Application Assistant**

| Building - Residential New Singl | le Family                                              |                                        |                                 | C                |
|----------------------------------|--------------------------------------------------------|----------------------------------------|---------------------------------|------------------|
| <b>☆</b> All                     | 🗠 Trending                                             | Lo My History                          |                                 | PLANS            |
| how Categories                   |                                                        |                                        |                                 | Show My Template |
| Building - Residential Ne        | w Single Family                                        |                                        |                                 | Apply            |
| Category Name:                   | Description:                                           |                                        |                                 |                  |
| Building - Residential           | A single-family home, also ca<br>residential building. | alled a single-detached dwelling or se | parate house is a free-standing |                  |

# • Filling out the application:

- o Locations
  - Click the + sign to enter the search and add location process.

| 0                                                                  | 2                           | 0                                                                                                    | 0                                                         | 6                                   | 6                |
|--------------------------------------------------------------------|-----------------------------|----------------------------------------------------------------------------------------------------|-----------------------------------------------------------|-------------------------------------|------------------|
| Locations                                                          | Туре                        | Contacts                                                                                                    | More Info                                                 | Attachments                         | Review and Submi |
| IONS                                                               |                             |                                                                                                    |                                                           |                                     |                  |
| ocation                                                            | 2                           |                                                                                                    |                                                           |                                     |                  |
| Add<br>Location                                                    |                             |                                                                                                    |                                                           |                                     |                  |
| REQUIRED                                                           |                             |                                                                                                    |                                                           |                                     |                  |
|                                                                    |                             |                                                                                                    |                                                           |                                     |                  |
| Template                                                           | Click Enter N<br>Number spa | Manually. Enter th                                                                                                    | e address nur<br>hit enter or o                           | nber and street<br>click the Save b | Save Draft Ne    |
| Add Address As Location                                            | Click Enter N<br>Number spa | Manually. Enter th                                                                                                    | e address nur<br>1 hit enter or d                         | nber and street<br>click the Save b | Save Draft Ne    |
| Add Address As Location<br>EARCH ENTER MANUA<br>Enter N            | Click Enter N<br>Number spa | Aanually. Enter th<br>ce provided. Ther                                                                                                    | e address nur<br>hit enter or o                           | nber and street<br>click the Save b | Save Draft Ne    |
| Add Address As Location<br>EARCH ENTER MANUA<br>Enter M            | Click Enter N<br>Number spa | Anually. Enter th<br>ce provided. Ther<br>Country Type                                                                                                    | e address nur<br>hit enter or o                           | nber and street<br>click the Save b | Save Draft Ne    |
| Add Address As Location<br>EARCH ENTERMANUA<br>Enter N             | Click Enter N<br>Number spa | Manually. Enter th<br>ce provided. Ther<br>Country Type<br>Enter Address                                                                                                    | e address nur<br>hit enter or o<br>us<br>iearch Addresses | nber and street<br>click the Save b | Save Draft Ne    |
| Add Address As Location   EARCH ENTER MANUA   Enter M              | Click Enter N<br>Number spa | Anually. Enter th<br>ce provided. Ther<br>Country Type<br>Enter Address<br>Street Number                                                                                                    | e address nur<br>hit enter or o<br>us<br>search Addresses | nber and street<br>click the Save b | Save Draft Ne    |
| Add Address As Location   EARCH ENTER MANUA   Enter N              | Click Enter N<br>Number spa | Anually. Enter th<br>ce provided. Ther<br>Country Type<br>Enter Address<br>Street Number<br>Pre Direction                                                                                                    | e address nur<br>hit enter or o<br>us                     | nber and street<br>click the Save b | Save Draft Ne    |
| Add Address As Location   EARCH ENTER MANUA   Enter N              | Click Enter N<br>Number spa | Anually. Enter th<br>ce provided. Ther<br>Country Type<br>Enter Address<br>Street Number<br>Pre Direction<br>Street Name                                                                                                   | e address nur<br>hit enter or o<br>us<br>iearch Addresses | nber and street<br>click the Save b | Save Draft Ne    |
| Add Address As Location<br>EARCH ENTER MANUA<br>Enter N            | Click Enter N<br>Number spa | Anually. Enter th<br>ce provided. Ther<br>Country Type<br>Enter Address<br>*Street Number<br>Pre Direction<br>Street Name<br>Street Type<br>Enter Address                                                                  | e address nur<br>hit enter or o<br>us                     | nber and street                     | Save Draft Ne    |
| Template •   Add Address As Location   EARCH ENTER MANUA   Enter N | Click Enter N<br>Number spa | Anually. Enter th<br>ce provided. Ther<br>Country Type<br>Enter Address<br>Street Number<br>Pre Direction<br>Street Type<br>Post Direction                                                                                 | e address nur<br>hit enter or o<br>us<br>iearch Addresses | nber and street<br>click the Save b | Save Draft Ne    |
| Add Address As Location<br>EARCH ENTER MANUA<br>Enter N            | Click Enter N<br>Number spa | Anually. Enter th<br>ce provided. Ther<br>Country Type<br>Enter Address<br>*Street Number<br>Pre Direction<br>Street Name<br>Street Type<br>Post Direction<br>Unit Or Suite                                                | e address nur<br>hit enter or o<br>us<br>Bearch Addresses | nber and street                     | Save Draft Ne    |
| Add Address As Location   EARCH ENTER MANUA   Enter N              | Click Enter N<br>Number spa | Anually. Enter th<br>ce provided. Ther<br>Country Type<br>Enter Address<br>Street Number<br>Pre Direction<br>Street Type<br>Post Direction<br>Unit Or Suite<br>City                                                        | e address nur<br>hit enter or o<br>us<br>search Addresses | nber and street                     | Save Draft No    |
| Add Address As   Location     EARCH   ENTER MANUA     Enter N      | Click Enter N<br>Number spa | Anually. Enter th<br>ce provided. Ther<br>Country Type<br>Enter Address<br>*Street Number<br>Pre Direction<br>Street Name<br>Street Name<br>Street Type<br>Post Direction<br>Unit Or Suite<br>City<br>State<br>Postal Code | e address nur<br>hit enter or o<br>us<br>Bearch Addresses | nber and street                     | Save Draft Ne    |

### o Type

In this step, enter New single family residential in the description box.

|              | 2                              | 3          | 4         | 6           | 6               |
|--------------|--------------------------------|------------|-----------|-------------|-----------------|
| Locations    | Туре                           | Contacts   | More Info | Attachments | Review and Subm |
| RMIT DETAILS |                                |            |           |             |                 |
| Permit Type  | Building - Residential New Sin | gle Farr 🐱 |           |             |                 |
| Description  | New single family residential  |            |           |             |                 |
|              |                                |            |           |             |                 |

- $\circ$  Contacts
  - All required contacts and interested parties of the project should be added at this step. Your information will automatically be included as an Applicant.
  - Add more contacts with the + button.
    - Search for an existing contact in our database and add to project, if needed.

|                    | 0                     | 0                 | 0                   | 0                 |
|--------------------|-----------------------|-------------------|---------------------|-------------------|
| Locations          | Туре С                | ontacts More Info | Attachments         | Review and Submit |
| CONTACTS           |                       |                   |                     |                   |
| Applicant          | Electrical Contractor | Mechanical        | Plumbing Contractor |                   |
| <b>_</b>           | Add                   | Contractor        | Add                 |                   |
|                    | Contact               | Contact           | Contact             |                   |
|                    | 4                     | <u> </u>          | - <b>-</b>          |                   |
|                    |                       |                   |                     |                   |
|                    | REQUIRED              | REQUIRED          | REQUIRED            |                   |
| Certificate Holder | General Contractor    | Owner/Builder     | Select Type         | ~                 |
| Add                | Add                   | Add               | Add                 |                   |
| Contact            | Contact               | Contact<br>OR     | Contact             |                   |
| +                  | -                     |                   | +                   |                   |
|                    |                       |                   |                     |                   |
|                    | REQUIRED              |                   |                     |                   |

- o More Info
  - In this step, for the general info select the following:
    - Construction Type: V-B
    - Building Occupancy: R-3 1 & 2 Family Dwellings

### General Info

| Construction Type | I-A   |
|-------------------|-------|
|                   | I-B   |
|                   | II-A  |
|                   | II-B  |
|                   | III-A |
|                   | III-B |
|                   | IV    |
|                   | V-A   |
|                   | V-B   |

| Building Occupancy | A-1 Theaters, Concert Halls          |
|--------------------|--------------------------------------|
|                    | A-2 Restaurants, Night Clubs         |
|                    | A-3 Churches, Gymnasiums             |
|                    | A-4 Arenas, Skating Rinks            |
|                    | A-5 Bleachers, Grandstands, Stadiums |
|                    | B Office, Professional               |
|                    | E K-12, Day Care                     |
|                    | F-1 Industrial Moderate-Hazard       |
|                    | F-2 Industrial Low-Hazard            |
|                    | H-1 Detonation Hazard Materials      |
|                    | H-2 Deflagration Hazard Material     |
|                    | H-3 Readily Flammable Materials      |
|                    | H-4 Health Hazard Materials          |
|                    | H-5 Semiconductor Fabrication        |
|                    | I-1 Institutional                    |
|                    | I-2 Hospitals, Nursing Homes         |
|                    | I-3 Prisons, Jails                   |
|                    | I-4 Adult and Child Day Care         |
|                    | M Stores, Markets, Gas Station       |
|                    | R-1 Transient Residential            |
|                    | R-2 Multi-Family                     |
|                    | R-3 1 & 2 Family Dwellings           |
|                    | S-1 Storage, Mod Hazard              |
|                    | S-2 Storage, Low Hazard              |
|                    | U Utility/Misc Structures            |

- **Square Footage section:** Fill in the sections that apply to the new single family residential home you are building. If it doesn't apply, put 0 (zero) in the section.
- Gas meter required: Select Yes or No
- o Lot Number: Enter lot number
- **Description of proposed work:** Enter New single family residential

Please fill in the Square Footage for the project you are applying for.

| *Number of Stories   | Number of Stories is required.   |
|----------------------|----------------------------------|
| *Number of Bedrooms  | Number of Bedrooms is required.  |
| *Number of Bathrooms | Number of Bathrooms is required. |
| *Heated SQFT         | Heated SQFT is required.         |
| *Unheated SQFT       | Unheated SQFT is required.       |
| *Garage SQFT         | Garage SQFT is required.         |
| *Porches SQFT        | Porches SQFT is required.        |

| *Addition SQFT                |                                  |                             |
|-------------------------------|----------------------------------|-----------------------------|
|                               | Addition SQFT is required.       |                             |
| *Other SQFT                   |                                  |                             |
|                               | Other SQFT is required.          |                             |
| Maximum Occupant Load         |                                  |                             |
| *Gas mater required:          |                                  | ~                           |
|                               | Gas meter required: is required. |                             |
| Lot Coverage:                 |                                  |                             |
| SB-Front                      |                                  |                             |
| 55 Hold                       |                                  |                             |
| SB-Left                       |                                  |                             |
| SB-Rear                       |                                  |                             |
|                               |                                  |                             |
| SB-Right                      |                                  |                             |
|                               |                                  |                             |
|                               |                                  |                             |
| *Lot Number                   | Lot Number is required.          |                             |
| Number of Units               |                                  |                             |
| *Description of Proposed Work | New single family residential    |                             |
|                               | A                                |                             |
| Fire                          | Pre                              | evious Section   Top   Main |
|                               |                                  |                             |

## o Attachments

- Upload the site plan and building plan as one file. PDF file only. Other files are not accepted.
- Review and Submit
  - Review all information entered. The Estimated Fees are preliminary. If any information needs to be modified, use the Back button at the bottom of the page.
  - When ready, click Submit.